mas de stão <u>A</u>cadêmica

SIGOUFPR

Para acessar as solicitações, acesse o perfil da Coordenação no Siga, clique no menu a esquerda "Creditação da extensão" e clique na lupa que fica na linha correspondente a cada solicitação.

| ar Programa 🛠     | Creditação da exten              | são                 |             |        |                 |                                                     |                 |
|-------------------|----------------------------------|---------------------|-------------|--------|-----------------|-----------------------------------------------------|-----------------|
| L6009G0<br>DICINA | Colunas                          |                     |             |        |                 |                                                     |                 |
|                   | Filtros                          |                     |             |        |                 |                                                     |                 |
|                   | Exportar                         |                     |             |        |                 | Resultados por página                               |                 |
| ۲.                |                                  |                     |             |        |                 | 20                                                  | ~               |
| <                 | Período solicitação 🎝            | Data solicitação 🎼  | Matrícula 🗍 | Nome 🗍 | Carga horária 🎝 | тipo Џ                                              | Detalhes        |
| <                 | 1º Semestre/2023                 | 18/05/2023 18:24:45 | GRR         |        | 276             | ACE III - Creditar participação na extensão da UFPR | ٩               |
| Currículo         | 1º Semestre/2023                 | 18/05/2023 18:25:03 | GRR         |        | 416             | ACE IV - Creditar participação na extensão da UFPR  | ٩               |
|                   | 1                                |                     |             |        |                 |                                                     |                 |
| ia Curso          | -                                |                     |             |        |                 |                                                     |                 |
| odo Especial <    |                                  |                     |             |        |                 |                                                     |                 |
| L                 |                                  |                     |             |        |                 |                                                     |                 |
| Acadêmico         |                                  |                     |             |        |                 |                                                     |                 |
| as                |                                  |                     |             |        |                 |                                                     |                 |
| bandono           |                                  |                     |             |        |                 |                                                     |                 |
|                   |                                  |                     |             |        |                 |                                                     |                 |
| ternos <          |                                  |                     |             |        |                 |                                                     |                 |
| SIGA              | -UFPR© Sistema Integrado de Gest | tão Acadêmica       |             |        |                 |                                                     | Desenvolvido po |

Esta ação abre a tela com os detalhes da solicitação, como dados do discente, período e data da solicitação, o tipo de ACE, os projetos vinculados e a carga horária para creditação.

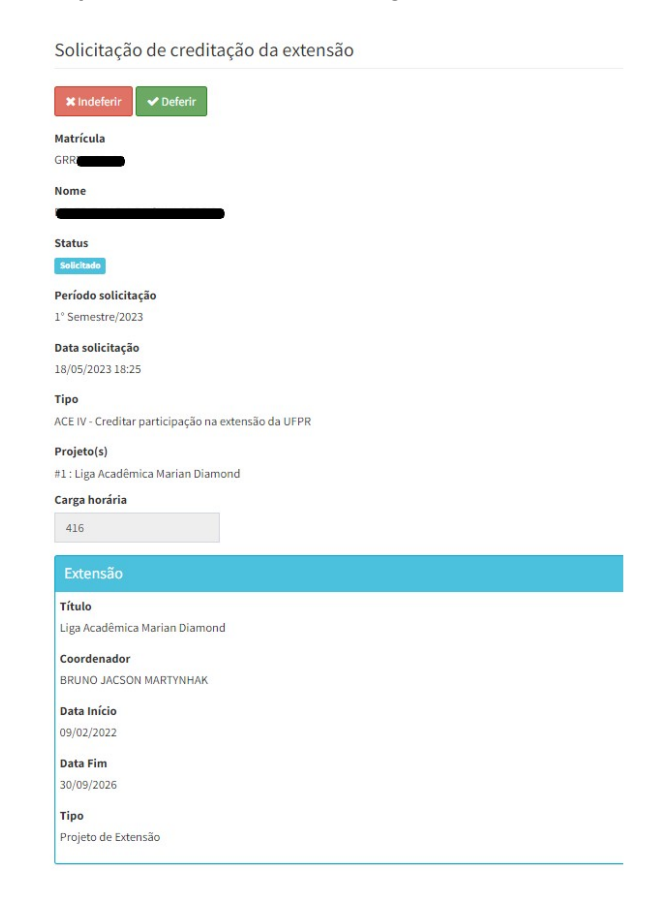

Para solicitações de ACE V a coordenação precisa acessar o arquivo comprobatório que o discente anexou no pedido, clicando no botão **<Ver Arquivo>**.

| Solicitação de creditação da extensão   |
|-----------------------------------------|
| 🗙 Indeferir 🗹 Deferir                   |
| Matrícula                               |
| GRR                                     |
| Neme                                    |
| Nome                                    |
|                                         |
| Status                                  |
| Solicitado                              |
| Período solicitação                     |
| 1° Semestre/2023                        |
| Data solicitação                        |
| 19/05/2023 17:45                        |
|                                         |
| Тіро                                    |
| ACE V - Extensão fora da UFPR           |
| Extensão fora da UFPR                   |
| Тіро                                    |
| Projeto                                 |
| Instituição                             |
| OUTRAS - OUTRAS                         |
|                                         |
| Descrição                               |
| Teste de creditação da extensão - ACE V |
| Função desempenhada                     |
| Monitor                                 |
| Carga horária                           |
| 100                                     |
| Comprovação                             |
|                                         |
| Ver Arquivo                             |
|                                         |

Após análise e, ao clicar nos botões <**Deferir**> ou <**Indeferir**>, o sistema altera o status da solicitação de "Solicitado" para "Deferido" ou "Indeferido". Se deferido, o sistema integraliza a carga horária para o discente, é possível verificar estas informações na aba Integralização da consulta discente.

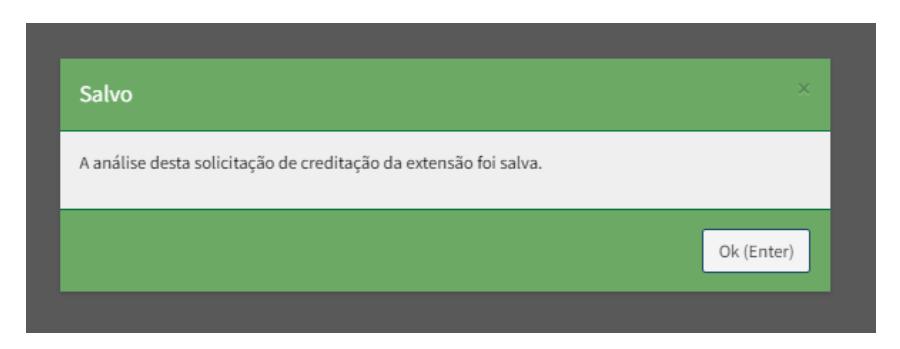

## ATENÇÃO!

O discente pode acompanhar o status da solicitação no seu perfil do SIGA.

A carga horária que o Siga lista para o discente, refere-se a carga horária que foi lançada no relatório final de cada projeto.

Na solicitação de ACE V o sistema somente aceita upload de arquivo no formato PDF.

O tutorial para solicitação de ACEs pelos discentes está disponível no BLOCO 1 – Alunos e Alunas: <u>https://ufpraberta.ufpr.br/mod/resource/view.php?id=26109</u>